## 【商品管理】商品削除方法

商品管理上から商品削除をするには、下記3通りの方法があります。 商品を削除すると元に戻せないため、ご注意下さい。 商品管理のデータのみ削除する モールの商品データのみ削除する モールおよび商品管理のデータを削除する

### 商品管理のデータのみ削除する

### セット商品を削除する場合は必ずセット組を解除してから削除をして下さい。

### <個別に削除する方法>

| - 10 |        | ※キティークへの5         | Tab     |       |                  |     |   |   |   |    |   |   |          |                |                    |                   |                          | 2 🛛                 | 確認テ                      | エック   | した     | 商品包    | 商品      | 管理     | からの              | み削     | 8     |       |       |      |       | жł    | も示デ   | -9~      | の反     |
|------|--------|-------------------|---------|-------|------------------|-----|---|---|---|----|---|---|----------|----------------|--------------------|-------------------|--------------------------|---------------------|--------------------------|-------|--------|--------|---------|--------|------------------|--------|-------|-------|-------|------|-------|-------|-------|----------|--------|
| 20   | PB     | 36801() - 3- 5070 | CM9C    |       |                  |     |   |   |   |    |   |   |          |                |                    |                   |                          |                     | कार 🗿                    | エック   | した     | 商品     | E WU RO |        | ж <del>.</del> - | -JL-i  | 商品1   | 管理人   | 小ら削   | R9:  |       |       | 3     | 商用       |        |
|      |        |                   |         | F     |                  |     |   |   | 4 | 王庫 |   |   |          |                |                    |                   | 定価                       |                     |                          |       | Æ      | 品力     | テゴリ     |        |                  | Ŧ      | Ŧ     | Ŧ     | Ŧ     | Ŧ    | Ŧ     | Ŧ     | Ŧ     | 1        | ſ      |
| ¥ BY | 推製の    | 商品<br>コード         | 114倍保留□ | 書き保韻□ | 面像               | 商品名 | Ê | 仕 | × | 別  | 仮 | 8 | メー<br>カー | ₿ 楽<br>天<br>販価 | ¥f<br>Yahoo!<br>販価 | a<br>Amazon<br>販価 | auPAY<br>マーケッ<br>ト<br>販価 | O<br>MakeShop<br>版価 | ■ 楽<br>天(SKU<br>版)<br>版価 | カテゴリo | カテゴリ 1 | カテゴリ 2 | カテゴリ3   | カテゴリ 4 | カテゴリ5            | ヨコザップロ | エック2□ | エック3□ | エック4日 | エック5 | エック6□ | エックフロ | エック8□ | ック<br>91 | 2 2 10 |
| 1    | 搜      |                   |         |       |                  |     |   |   |   |    |   |   |          |                |                    |                   | 0                        |                     |                          |       |        |        |         |        |                  |        |       |       |       |      |       |       |       |          | I      |
|      | N<br>N | test1             |         |       | 副生が近代<br>されていません |     | 8 | 0 | 0 | 0  | 0 | 8 | 3        | 3,490          | 3,480<br>(3,480)   | 3,480<br>(3,480)  | 3,480<br>(3,480)         | 3,480<br>(3,480)    | 3,490                    |       |        |        |         |        |                  |        |       |       |       |      |       |       |       |          | C      |

【1】商品一覧で削除したい商品の削除チェックボックスにチェックを入れます。

【2】「 確認 チェックした商品を商品管理からのみ削除」の[確認]にチェックを入れて、

# [チェックした商品を商品管理からのみ削除<sub>]をクリックします。</sub>

確認にチェックを入れることにより削除ボタンが有効になります

| preitem.goqsystem.com の内容                     |       |
|-----------------------------------------------|-------|
| チェックしたすべての商品を商品管理から削除しますか?<br>削除した商品は元に戻せません。 |       |
| ※モールに出品されているデータは削除されません。                      |       |
| 3 ок                                          | キャンセル |

【3】削除ボタンを押すと上記ポップアップが表示されるので、確認のうえ[OK]をクリックします。

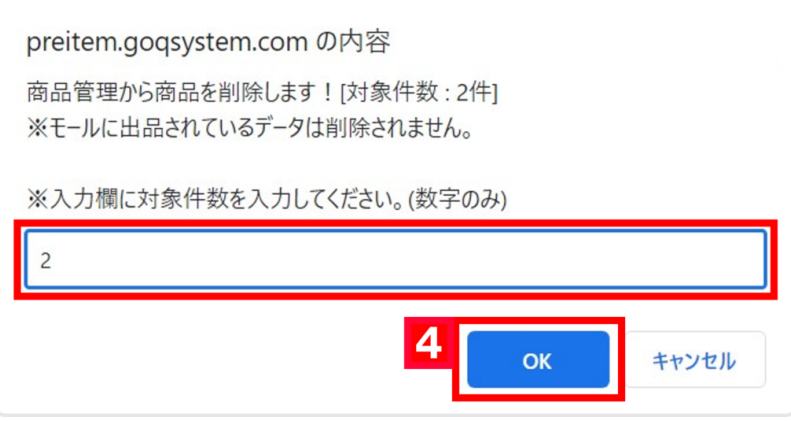

## 【4】削除対象商品の件数を入力し、[OK]をクリックします。

| GöQsyst   | GÖQ System |            |   |      |             |     |         |       |           |      |       |      |  |  |
|-----------|------------|------------|---|------|-------------|-----|---------|-------|-----------|------|-------|------|--|--|
|           |            |            |   |      |             | ホーム | 商品登録    | セット販売 | 商品データ取り込み | 画像管理 | 初期值設定 | 各種設定 |  |  |
| ☞ 2件の商品デー | -タを削除しました。 |            |   |      |             |     |         |       |           |      |       | 0    |  |  |
| 商品検索      | (+)詳細な検索   |            |   |      |             |     |         |       |           |      |       |      |  |  |
| 商品検索      |            |            |   |      |             |     |         |       |           |      |       |      |  |  |
| 商品コード     |            |            |   | 定価   | ₩~          | Ħ   |         |       |           |      |       |      |  |  |
| 商品名       |            |            |   | 販売金額 | 一一一一        | 円選  | 尺されていませ | れん    | ~         |      |       |      |  |  |
| JAND-F    |            |            |   | 仕入金額 | ─────────── | Ħ   |         |       |           |      |       |      |  |  |
| メーカー      |            | (絞込み選択)と一致 | ~ | 在庫   | 全ての在庫タイプ    | ~   |         |       |           |      |       |      |  |  |
| 取込時設定名    | 未選択▼       |            |   | 倉庫設定 | 選択されていません   | × ( | 販売中 〇   | 倉庫    |           |      |       |      |  |  |
|           | 検索         | 検索条件をクリア   |   |      |             |     |         |       |           |      |       |      |  |  |
|           | 登録順~ 降順~   |            |   |      |             |     |         |       |           |      |       |      |  |  |

削除完了後のメッセージは商品管理ホーム画面の上部に表示されます。

以上の方法で、商品管理からの商品データの削除が完了します。

### <一括で削除する方法>

一括で商品削除をする場合、CSV取込にて行います。

CSVの項目は「処理区分」「商品コード」の2列となります。 処理区分は必ず「d」を入力して下さい。 サンプルCSVが取り込み口でダウンロードできるようになっております。

| GÖQSystem                                                                                                    |                                                                                                    |             |                    |                                 |      |       | ==   |
|----------------------------------------------------------------------------------------------------|----------------------------------------------------------------------------------------------------|-------------|--------------------|---------------------------------|------|-------|------|
|                                                                                                    | 木一ム 商品量                                                                                                    | き縁 セッ       | y ト販売              | 商品データ取り込み                       | 画像管理 | 初期値設定 | 各種設定 |
| <ul> <li>▲天市場商品データ取込</li> <li>▲天市場商品データ取込(SKU対応版)</li> <li>▲ 楽天市場商品データ取込(SKU対応版)</li> <li>▲ Yahoolショッピング商品データ取込</li> <li>▲ MakeShop商品データ取込</li> <li>● ポンパレモール商品データ取込</li> <li>● パンパレモール商品データ取込</li> <li>● ロeNAショッピング商品データ取込</li> </ul> | 楽天市場の商品データ取込<br>楽天市場の商品データ取込(SKU対応版)<br>Yahooショッビングの商品データ取込<br>auPAYマーケットの商品データ取込<br>MakeShopの商品データ取込<br>ポンパレモールの商品データ取込<br>DeNAショッビングの商品データ取込 |             |                    | 1                               |      |       |      |
| <ul> <li>▲ 商品デーク剤除</li> <li>2</li> <li>● 商品取得ツール</li> <li>● 商品取得ツールの実行</li> </ul>                                                                                                    | 削除用CSVIこよる商品管理からのみ商品データ削除<br>■ <u>削除用サンブルCSV</u><br>商品ページ自動作成ツールダウンロード<br>アシックス・ミズノ商品の自動取込                                                     | 1<br>2<br>3 | 1<br>処理区<br>d<br>d | 2<br>弦分 商品コード<br>test1<br>test2 |      |       |      |

【1】上部メニューの[商品データ取り込み]をクリックします。

【2】[商品データ削除]をクリックします。

| GoQ System × 商品データ削除                                                   |
|------------------------------------------------------------------------|
| 商品削除CSVファイルファイルを選択 選択されていません<br>※削除した商品データは元に戻せません。ご注意ください。 実行 3       |
| Copyright 2023 (C) IT Cube All rights reserved.<br>GoQSystem Ver 4.1.0 |

# 【3】[ファイルを選択]より作成したCSVデータを選択し、[実行]をクリックします。

| GöQsyste | em         |         |             |           |         |                                        |        |       |           |      |       | - 1::: |
|----------|------------|---------|-------------|-----------|---------|----------------------------------------|--------|-------|-----------|------|-------|--------|
|          |            |         |             |           |         | ホーム                                    | 商品登録 セ | ット販売  | 商品データ取り込み | 画像管理 | 初期值設定 | 各種設定   |
| 取り込み処理   | 提完了。※予約処理/ | が未完了の場合 | があります。ログにて  | 処理状況をご確認。 | (ださい。日グ |                                        |        |       |           |      |       | 0      |
| 商品検索     | (+)詳細な検索   |         |             |           |         |                                        |        |       |           |      |       |        |
| 商品検索     |            |         |             |           |         |                                        |        |       |           |      |       |        |
| 商品コード    |            |         |             |           | 定価      | 四~                                     | P      | 9     |           |      |       |        |
| 商品名      |            |         |             |           | 販売金額    | 一一一一一一一一一一一一一一一一一一一一一一一一一一一一一一一一一一一一一一 | P      | 選択さ   | れていません    | ~    | ·     |        |
| JAND -F  |            |         |             |           | 仕入金額    | 四~                                     | P      | 9     |           |      |       |        |
| メーカー     |            |         | (紋込み選択) と一致 | ~         | 在庫      | 全ての在庫タイプ                               | •      | ]~ [  |           |      |       |        |
| 取込時設定名   | 未選択 ✔      |         |             |           | 倉庫設定    | 選択されていません                              |        | ▼ ● # | 読中 〇 倉庫   |      |       |        |
|          | 検索         |         | 検索条件をクリア    |           |         |                                        |        |       |           |      |       |        |

取込完了後のメッセージは商品管理ホーム画面の上部に表示されます。

以上の方法で、商品管理から一括での商品データの削除が完了します。

モールの商品データのみ削除する

### <注意点>

- モールへ削除データとしてアップロードされる商品の条件は下記となります
- ・書き出し先の対象となっていること
- ・出品済のチェックが入っていること 商品レビューも消えるため、ご注意下さい auPAYマーケットは削除ではなく販売終了となります Amazonは対象外となります

| System                                                                                                    |                                                              |                 |                                           |                                         |                     |                                 |     |        |   |                  |                       |            |             |                             |                    |                   |                                |                                                |                                                           |                    |                 |
|----------------------------------------------------------------------------------------------------|--------------------------------------------------------------|-----------------|-------------------------------------------|-----------------------------------------|---------------------|---------------------------------|-----|--------|---|------------------|-----------------------|------------|-------------|-----------------------------|--------------------|-------------------|--------------------------------|------------------------------------------------|-----------------------------------------------------------|--------------------|-----------------|
|                                                                                                    |                                                              |                 |                                           |                                         |                     |                                 |     |        |   |                  | 木                     | 山間         | 58 <u>3</u> | 縁 セッ                        | / 卜販売              | 商品データ             | 取り込み                           | 画像管理                                           | 初期値設                                                      | 定                  | 4               |
| 品検索 (+)詳細                                                                                                    | 収検索                                                          |                 |                                           |                                         |                     |                                 |     |        |   |                  |                       |            |             |                             |                    |                   |                                |                                                |                                                           |                    |                 |
|                                                                                                    | a o los re                                                   |                 |                                           |                                         |                     |                                 |     |        |   |                  |                       |            |             |                             |                    |                   |                                |                                                |                                                           |                    |                 |
| <b>這</b> 梗                                                                                                    |                                                              |                 |                                           |                                         |                     |                                 |     |        |   |                  |                       |            |             |                             |                    |                   |                                |                                                |                                                           |                    |                 |
|                                                                                                    | /                                                            |                 | $\checkmark$                              |                                         | _                   | $\frown$                        | /   |        | - | 7E1              |                       |            |             | 1                           |                    |                   |                                | $\checkmark$                                   |                                                           | _                  |                 |
| 商品名                                                                                                    | /                                                            |                 |                                           |                                         |                     |                                 |     |        | _ |                  |                       | 78         | nt          | いません                        |                    | y                 |                                |                                                |                                                           |                    |                 |
|                                                                                                    |                                                              |                 |                                           |                                         |                     |                                 |     |        |   |                  |                       |            |             |                             |                    |                   |                                |                                                |                                                           |                    |                 |
| 品データの設                                                                                                    | 商品                                                           | 2-1             | 睻                                         |                                         |                     |                                 |     |        |   |                  |                       |            |             |                             |                    |                   |                                |                                                |                                                           |                    |                 |
|                                                                                                    |                                                              |                 |                                           |                                         |                     |                                 |     |        |   |                  |                       |            |             |                             |                    |                   |                                |                                                |                                                           |                    |                 |
| *                                                                                                    | (全1                                                          | 件中 1            | ~1件を表示)表                                  | 示件数                                     | (50件)               | 100件 200件                       |     |        |   |                  |                       |            |             |                             |                    |                   |                                |                                                |                                                           |                    |                 |
| *<br><u> 初設定</u><br>トルの設定                                                                                                    | (全1                                                          | 件中 1            | ~1件を表示)表                                  | 示件数                                     | (50件)               | 100件 200件                       |     |        |   |                  |                       |            |             |                             |                    |                   |                                | 研認                                             | チェックし                                                     | た 商」               | 8.              |
| *<br><u> 初設定</u><br>トルの設定<br>ントの設定 B ¥1                                                                                                    | (全1)                                                         | 件中 1            | ~1件を表示)表<br>※表示データへ                       | 示件数(<br>の反映                             | (50件)               | 100件 200件                       |     |        |   |                  |                       |            |             |                             |                    |                   |                                | □ 確認                                           | チェックし                                                     | た商品                | 品               |
| *<br>初設定<br>トルの設定<br><u>ントの設定</u> B 31                                                                                                    | (全1)                                                         | 件中 1            | ~1件を表示)表<br>※表示データへ                       | 示件数(<br>の反映                             | (50件)               | 100件 200件                       |     |        |   |                  |                       |            |             |                             |                    |                   |                                | <ul> <li>確認</li> <li>確認</li> </ul>             | チェックし                                                     | た商                 | 品品              |
| -<br>-<br>-<br>-<br>-<br>-<br>-<br>-<br>-<br>-<br>-<br>-<br>-<br>-                                                                                                    | (全1)<br>(全1)                                                 | 件中 1            | ~1件を表示)表<br>※表示データへ                       | 示件数(の反映                                 | (50件)               | 100件 200件                       |     |        |   | 在庫               | Ľ                     |            |             |                             |                    | 24                | 名価                             | <ul><li>□ 確認</li><li>□ 確認</li></ul>            | チェックし                                                     | た商<br>た商           | 品               |
| *<br>品の設定<br>トルの設定<br><u>ントの設定</u> B Y1<br>+ 手数料・配送・<br>計価格の設定 B<br>愛                                                                                                    | (全1 <sup>-</sup><br>夏<br>詳                                   | 件中 1            | ~1件を表示)表<br>※表示データへの<br>商品                | 示件数(<br>の反映<br>価格                       | (50件)               | 1001 2001                       | 商品  |        |   | 在庫               | t                     |            | 1           | D w                         |                    |                   | 2価<br>()                       | □ 確認<br>□ 確認                                   | チェックし1<br>チェックし<br>チェックし                                  | た商<br>た商<br>力<br>二 | 品               |
| *<br>40 設定<br>トルの設定<br>ントの設定 B Y1<br>41 手数料・配法・<br>は価格の設定 B<br>(学)<br>総定 B Y1 (学)                                                                                                    | (全1)<br>運<br>詳<br>細                                          | 件中 1 複製の        | ~1件を表示)表<br>※表示データへ<br>商品<br>コード          | 示件数(の反映 価格保留                            | (50件)<br>上書き保       | 100件 200件                       | 商品名 | É      | 仕 | 在庫メグ             | ī<br>列 仮              | ŝt         | メーカ         | <mark>В</mark> 楽<br>天       | Yi<br>Yahoo!       | a<br>Amazon       | を価<br>auPAY<br>マーケ             | □ 確認<br>□ 確認<br>MakeSho                        | チェックし<br>チェックし<br>チェックし<br>チェックし<br>(SKU                  | た商<br>た商<br>力テゴ    | 品<br>品          |
| *<br>4.手数料・配送・<br>14.手数料・配送・<br>16番の設定 B ¥1<br>19<br>15番の設定 B ¥1 (2)<br>15番の設定 X1 (2)<br>15番の設定 X1                                                                                                    | (全1·<br>(全1·<br>麗<br>語                                       | 件中 1 複製 ①       | ~1件を表示)表<br>※表示データへ<br>商品<br>コード          | 示件数0<br>の反映<br>価格保留□                    | (50件)               | 100件 200件                       | 商品名 | É      | 仕 | 在庫               | 1. 1反                 | ŝt         | メーカー        | <mark>₿</mark> 楽<br>天販価     | ¥<br>Yahoo!<br>販価  | a<br>Amazon<br>販価 | を価<br>auPAY<br>マット<br>販価       | □ 確認<br>□ 確認<br>MakeSho<br>販価                  | チェックし<br>チェックし<br>チェックし<br>第<br>来<br>天<br>(SKU)<br>販      | た商 カテゴリ 0          | 品               |
| *<br>4.手数料·配送・<br>1.手数料·配送・<br>1.指給の設定 B ¥1<br>1.指給の設定 B<br>1.<br>1.<br>1.<br>1.<br>1.<br>1.<br>1.<br>1.<br>1.<br>1.                                                                                    | (全1)<br>(全1)<br>(全1)<br>(全1)<br>(全1)<br>(全1)<br>(全1)<br>(全1) | 作中 1<br>周<br>製  | ~1件を表示)表<br>※表示データへ<br>商品<br>コード          | 示件数0の反映 価格保留□                           | (50件)               | 100件 200件                       | 商品名 | É      | ť | 在<br>単<br>メ 5    | r<br>31) 1反           | <u>8</u> † | メーカー        | <mark>₿</mark> 楽<br>天<br>販価 | ¥¶<br>Yahoo!<br>販価 | a<br>Amazon<br>販価 | を価<br>auPAY<br>マーケ<br>ット<br>販価 | □ 確認<br>□ 確認<br>MakeSho<br>販価                  | チェックし<br>チェックし<br>チェックし<br>チェックし<br>ア<br>(SKU<br>版)<br>販価 | た商品 カテゴリ 0         | 品               |
| た<br>の設定<br>トルの設定<br>トルの設定<br>ネーク設定 8 ¥1<br>(福祉の設定 8<br>②<br>開設定 8 ¥1 ③<br>ピュードの設定 ¥1<br>ゴリ変換・一括更                                                                                                    | (全1)<br>(全1)<br>詳細<br>[]                                     | 用 複製            | ~1件を表示)表<br>※表示データへ<br>商品<br>コード          | 示件数0<br>の反映<br>価格保留<br>□                | (50件)<br>上書き保護      | 100件 200件                       | 商品名 | É      | 仕 | 在<br>単<br>メ<br>5 | t<br>31) 1反           | 計          | メーカー        | <b>B</b> 楽<br>天<br>販価       | ¥f<br>Yahoo!<br>販価 | 2<br>Amazon<br>販価 | を価<br>auPAY<br>マーケ<br>ット<br>販価 | ●確認<br>●確認<br>●確認<br>●<br>の確認<br>MakeSho<br>販価 | チェックし<br>チェックし<br>チェックし                                   | た商 カテゴリ 0          | 88<br>88        |
| た<br>の設定<br>トルの設定<br>トルの設定<br>A・手数料・配送・<br>行価格の設定 B M<br>の<br>開設定 B M<br>の<br>に<br>日本手数料・配送・<br>行価格の設定 T<br>一<br>可<br>の設定<br>日本<br>の設定<br>1<br>1<br>1<br>1<br>1<br>1<br>1<br>1<br>1<br>1<br>1<br>1<br>1 | (全1)<br>(全1)<br>詳細                                           | 件中 1<br>用<br>複製 | ~1件を表示)表<br>※表示データへ<br>商品<br>コード          | 「「「「」」 「「」」 「「」」 「「」」 「」 「」 「」 「」 「」 「」 | (50件)               | 100件 200件                       | 商品名 | Ê      | ť | 在輝<br>メ 5        | e<br>到 1反             | 古          | メーカー        | <b>8</b> 楽<br>天<br>販価       | ¥r<br>Yahoo!<br>販価 | え<br>Amazon<br>販価 | を価<br>auPAY<br>マーケ<br>ット<br>販価 | □確認<br>□確認<br>MakeSho<br>販価                    | チェックし/<br>チェックし/                                          | た商品 カテゴリ 0         | 88<br>68        |
| *<br>和の設定<br>上小の設定<br>上小の設定 B ¥1<br>4:手数料・配送・<br>評価格の設定 B<br>愛<br>開設定 B ¥1 @<br>たードの設定 ¥1<br>ゴリ変換・一括更<br>開設定<br>にしたの設定<br>下###                                                                          | (全1)<br>(全1)<br>(全1)<br>(全1)                                 | 件中 1<br>周<br>役製 | ~1件を表示)表<br>※表示データへ<br>商品<br>コード          | の反映                                     | (50件) 上書き保護□        | <u>100件</u> 200件<br>画像          | 商品名 | Ó      | ť | 在庫<br>メ 5        | で<br>到 (仮             | ŝt         | メーカー        | <b>B</b> 楽<br>天<br>販価       | ¥f<br>Yahoo!<br>販価 | 2<br>Amazon<br>販価 | を価<br>ouPAY<br>マーケ<br>ット<br>販価 | □確認<br>□確認<br>MakeSho<br>販価                    | チェックし<br>チェックし<br>チェックし                                   | た商 カテゴリ 0          | 88 <sup>-</sup> |
| *<br>品の設定<br>トルの設定<br>た小の設定 B ¥1<br>4:手数料・配送・<br>1価格の設定 B<br>⊕<br>問設定 B ¥1 ⊕<br>合<br>二丁変換・一括更<br>目設定<br>したの設定<br>1<br>1<br>1<br>1<br>1<br>1<br>1<br>1<br>1<br>1<br>1<br>1<br>1                          | (全1)<br>(全1)<br>詳細<br>[]                                     | 相 複製 2 超 型      | ~1件を表示)表<br>※表示データへ<br>商品<br>コード<br>test1 | 示件数(<br>の反映                             | (50件)<br>上書き保護<br>□ | <u>100件 200件</u><br>画像<br>周927年 | 商品名 | ê<br>8 | ť | 在輝<br>メ 5        | E<br>低<br>の<br>の<br>の | ŝt<br>8    | メーカー        | <b>B</b> 楽<br>天<br>販価       | ¥f<br>Yahoo!<br>販価 | え<br>Amazon<br>販価 | 宅価<br>auPAY<br>マーケ<br>ット<br>販価 | □確認<br>□確認<br>MakeSho<br>販価                    | チェックし<br>チェックし<br>チェックし<br>り<br>(<br>別)<br>販価             | た商 カテゴリ 0          | 88<br>88        |

| GoQsyste   | em                             |             |   |          |         |             |           |                                                                                                    |       | ==   |
|------------|--------------------------------|-------------|---|----------|---------|-------------|-----------|----------------------------------------------------------------------------------------------------|-------|------|
|            |                                |             |   | 7        | ホーム商品登録 | セット販売       | 商品データ取り込み | 画像管理 初                                                                                                    | 刀期値設定 | 各種設定 |
| 商品検索       | (+)詳細な検索                       |             |   |          |         |             |           |                                                                                                    |       |      |
| 商品検索       |                                |             |   |          |         |             |           |                                                                                                    |       |      |
| 商品コード      | test1                          |             |   | 定価       |         | 円~ [        | <u> </u>  |                                                                                                    |       |      |
| 商品名        |                                |             |   | 販売金<br>額 | 選択されている | 円~ [<br>ません | <b>一</b>  |                                                                                                    |       |      |
| JAN⊐-F     |                                |             |   | 仕入金<br>額 |         | 円~          | m         |                                                                                                    |       |      |
| メーカー       |                                | (絞込み選択) と一致 | ~ | 在庫       | 全ての在庫タイ | イプ・         | ~         |                                                                                                    |       |      |
| 取込時設定<br>名 | 未遛択▼                           |             |   | 倉庫設定     | 選択されている | ません         | ✔ ● 販売    | もう たい たんし たんし おんし しゅう しんしょう しんしょ しんしょ | ŧ     |      |
| 2          | 検索                             | 検索条件をクリア    |   |          |         |             |           |                                                                                                    |       |      |
|            | ●「」」「」」「」」「」」「」」「」」「」」「」」」「」」」 |             |   |          |         |             |           |                                                                                                    |       |      |

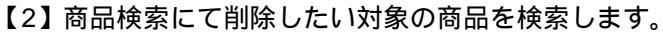

| 商品・画像の書出し                                                     |                                                                                                    |                                                                                                    |                                                                                                    |
|---------------------------------------------------------------|----------------------------------------------------------------------------------------------------|----------------------------------------------------------------------------------------------------|----------------------------------------------------------------------------------------------------|
| 書出し先<br>☑ B 楽天<br>□ <sup>1</sup> Yahoo!                       | <ul> <li>商品・在庫データの書出</li> <li>商品データのみ書出</li> <li>在庫データのみ書出</li> <li>剤除データとして書出</li> <li>商品・在庫データの書出</li> <li>商品・在庫データのみ書出</li> <li>商品データのみ書出</li> <li>商品データのみ書出</li> </ul> | <ul> <li>商品面像も一緒に書出</li> <li>商品カテゴリも一緒に書出</li> <li>2 商品面像も一緒に書出</li> <li>□ 項目指定アップロード(data_spy csv)</li> </ul> | 楽天市場・DeNAショッピングは、新規商品をアップロードする場合、<br>出品<br>深 済<br>⇒ アップロードされません。<br>出品<br>深 済<br>⇒ アップロードされます。<br>詳しくはマニュアルをご確認ください。 |
| <ul> <li>書出し日時 ● すぐ書出し</li> <li>○ 日時谷皆定</li> <li>3</li> </ul> | する<br>として書出しする<br>一 一 一 00 マ : 00 マ<br>き出し                                                                                                    |                                                                                                    |                                                                                                    |

- 【3】検索結果に削除対象商品が表示されていることを確認し、
- 「書出し先」より削除データをアップロードしたい対象のモールにチェックを入れて 「削除データとして書出」を選択 [商品書き出し]をクリックします。

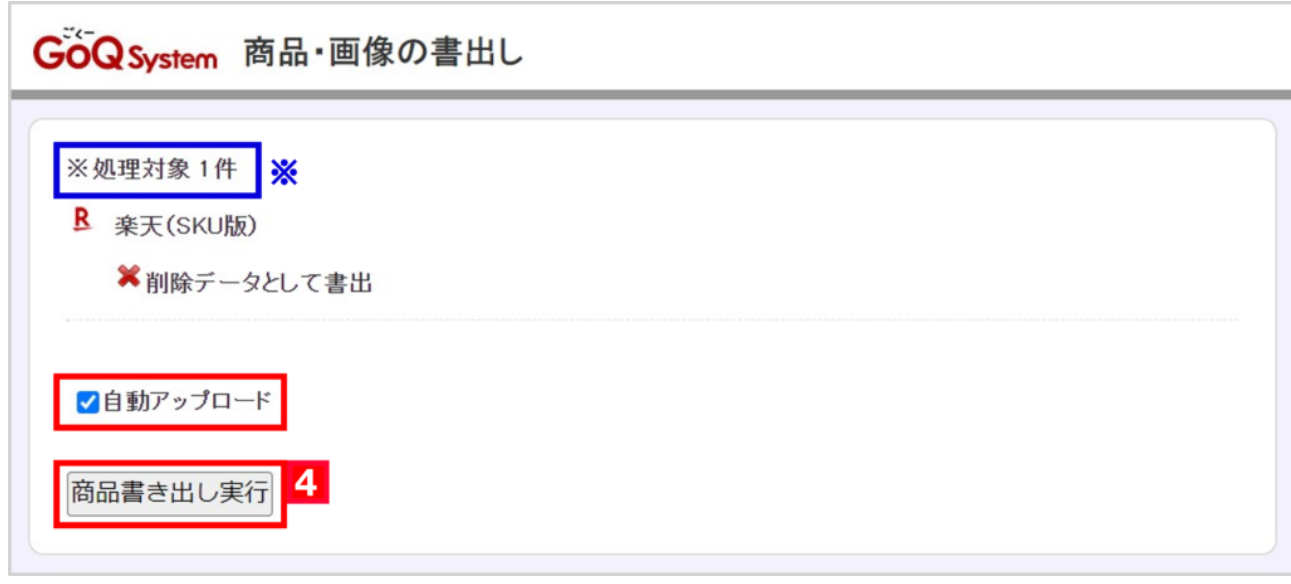

【4】処理対象件数を確認し、「自動アップロード」にチェックが入っていることを確認のうえ [商品書き出し実行]をクリックします。

| SoQ System 商品・画像の書出し実行                                                                                                    |  |
|----------------------------------------------------------------------------------------------------|--|
| 処理終了                                                                                                    |  |
| 2023/10/30 10:16:14 ■■■ 処理開始 ■■■<br>2023/10/30 10:16:14 対象データ件数:1件<br>2023/10/30 10:16:14 ▼ 楽天(SKU版) (楽天市場)[6] 処理開始<br>2023/10/30 10:16:14 LIMIT:3000 OFFSET:0<br>2023/10/30 10:16:14 SKU対応処理。             |  |
| 2023/10/30 10:16:14 書出し対象商品データ作成「item=delete20231030_101614_839.csv]<br>★CSVファイルダウンロード[GoQexp202310301016148756_6rakutenCsvzip] ※<br>2023/10/30 10:16:14 書面し済を更新(1件)0]<br>2023/10/30 10:16:14 ■■■ 処理終了 ■■■ |  |
| [閉じる]                                                                                                    |  |

アップロードが完了すると上記のように「処理終了」のメッセージが表示されます。

### MakeShopの商品削除データは自動アップロードされません。 書き出し後に出力されるCSVファイルをMakeShop管理画面に直接アップロードを行って下さい。

以上の方法で、モールの商品データの削除が完了します。

#### モールおよび商品管理のデータを削除する

#### <注意点>

- モールへ削除データとしてアップロードされる商品の条件は、下記となります。
- ・書き出し先の対象となっていること
- ・出品済のチェックが入っていること
   商品レビューも消えるため、ご注意下さい
   auPAYマーケットは削除ではなく販売終了となります
   Amazonは対象外となります
   セット商品を削除する場合、子商品は最後に削除するようご注意下さい

MakeShopの商品削除データは自動アップロードされません。

- 「<u>モールの商品データのみ削除する</u>
- 」の手順にてダウンロードしたCSVファイルをMakeShop管理画面に直接アップロードを行って下さい。 【4】「自動アップロード」のチェックを外して書き出しを行うと、CSVファイルのみのダウンロードが可能です。

<個別に削除する方法>

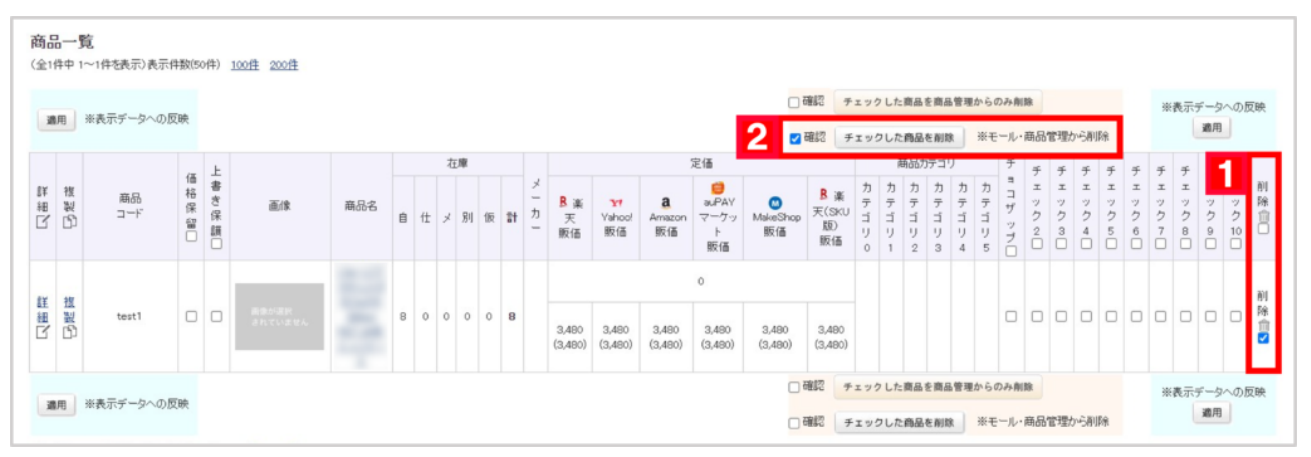

【1】商品一覧で削除したい商品の削除チェックボックスにチェックを入れます。

【2】「 確認 チェックした商品を削除 モール・商品管理から削除」の[確認]にチェックを入れ、

# [ **チェックした商品を削除** ] をクリックします。

確認にチェックを入れることにより削除ボタンが有効になります

| preitem.goqsystem.com の内容                                  |       |
|------------------------------------------------------------|-------|
| チェックしたすべての商品を削除しますか?<br>削除した商品は元に戻せません。<br>(※レビューもすべて消えます) |       |
| すでにモール上に出品している場合は、モール上から削除されます。                            |       |
| 3 ок                                                       | キャンセル |

【3】削除ボタンを押すと上記ポップアップが表示されるので、確認のうえ[OK]をクリックします。

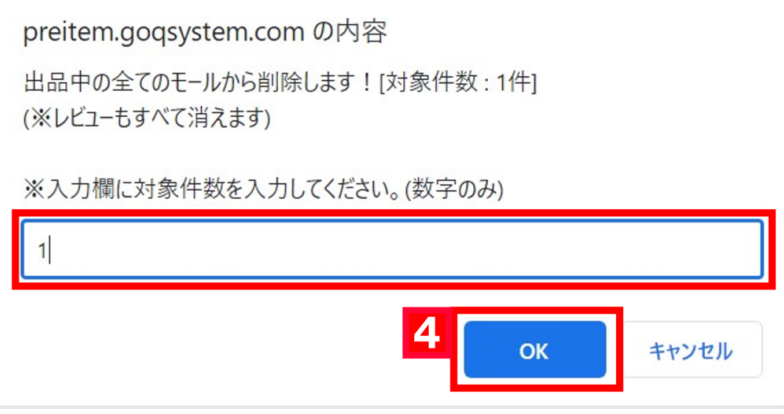

【4】削除対象商品の件数を入力し、[OK]をクリックします。

| GöQsyste  | m             |      |            |       |       |           |      |       | 100       |
|-----------|---------------|------|------------|-------|-------|-----------|------|-------|-----------|
|           |               |      | ホーム        | 商品登録( | セット販売 | 商品データ取り込み | 画像管理 | 初期値設定 | 各種設定      |
| ☞ 1件の商品デー | 夕を削除しました。     |      |            |       |       |           |      |       | $\otimes$ |
| 商品検索      | (+) 詳书相応本検:梁  |      |            |       |       |           |      |       |           |
| 商品検索      |               |      |            |       |       |           |      |       |           |
| 商品コード     |               | 定価   | □ ■ P ~ □  |       | 円     |           |      |       |           |
| 商品名       |               | 販売金額 | 一 一 一      |       | 円 違択  | されていません   | ~    | ]     |           |
| JAND-F    |               | 仕入金額 | 四日~        |       | 円     |           |      |       |           |
| メーカー      | (統込み選択) と一致 🗸 | 在庫   | 全ての在庫タイプ 🖌 |       | _~ _  |           |      |       |           |
| 取込時設定名    | 未選択 ✔         | 倉庫設定 | 選択されていません  |       | ۷ ()  | 販売中 🔿 倉庫  |      |       |           |
|           | 検 索 検索条件をクリア  |      |            |       |       |           |      |       |           |

削除完了後のメッセージは商品管理ホーム画面の上部に表示されます。

以上の方法で、モールおよび商品管理から商品データの削除が完了します。

### <一括で削除する方法>

検索対象件数が「51件~5000件」までの場合のみ可能です

| 商品一覧<br>(全2.033件中 1~50件を表示)表示件数(50件) 100件 200件<br>1 2 3 4 5 6 > 最後》 |     |            |       | 年) 100倍 200倍                                          | **検索対象 5,000 作まで       ※対象件数になると表示されます         検索対象すべての       価格保留       ● の       ● チェックをつける       ● チェックをやす       適用         □ 確認       検索対象すべてのデータを商品管理およびモールから削除       削除する       ※全モールへ剤除データがesvアップロードされます | 1 ※検索対象 5,000 件まで ※対象件数になると表示されます<br>検索対象すべての 価格保留 ▼の ○ チェックをつける ◎ チェックを外す 適用 □ 確認 検索対象すべてのデータを随品管理およびモールから削除 削除する<br>※全モールへ削除データがcsvアップロードされます |  |
|---------------------------------------------------------------------|-----|------------|-------|-------------------------------------------------------|----------------------------------------------------------------------------------------------------|----------------------------------------------------------------------------------------------------|--|
| X                                                                   | 創用  | ※表示データへの反映 |       | ※検索対象 5,000 件まで                                       | □ 確認 チェックした商品を商品管理からのみ削除 ※表示データへの<br>適用                                                                                                    | 反映                                                                                                    |  |
| i¥<br>×n                                                            | 複製的 | 商品コード      | 価格保留□ | <br><sup>ま</sup> 検索対象すべての 価格保留                        | ✓ の ○ チェックをつける ● チェックを外す 適用 チ チ チ エ エ エ エ エ エ エ エ エ エ エ エ エ エ エ エ                                                                                                    | f<br>E 削<br>ン 除                                                                                                    |  |
| ß                                                                   |     |            |       | <sup>保</sup><br>∰<br>確認<br>検索対象すべてのデ<br>※<br>全モールへ削除デ | ータを商品管理およびモールから削除 削除する 2 り り か<br>の の の の の の の の の の の の の の の の の の の                                                                                                     |                                                                                                    |  |

【1】対象件数が51件以上5000件以下になるよう検索をして下さい。 対象件数になると[削除する]のボタンが表示されます 【2】確認にチェックを入れて[削除する]をクリックします。

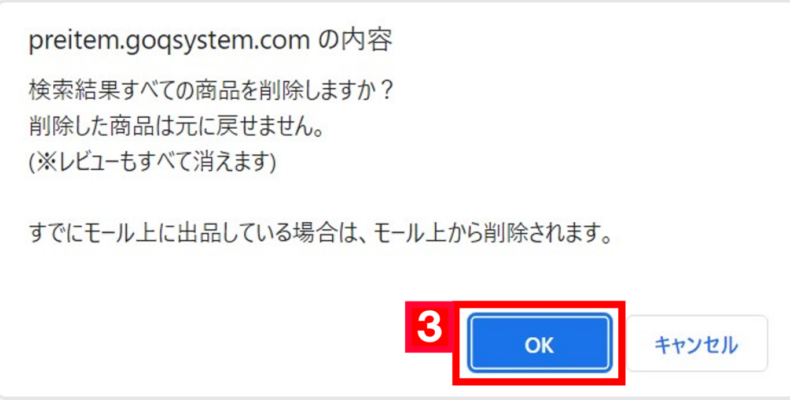

【3】削除ボタンを押すと上記ポップアップが表示されるので、確認のうえ[OK]をクリックします。

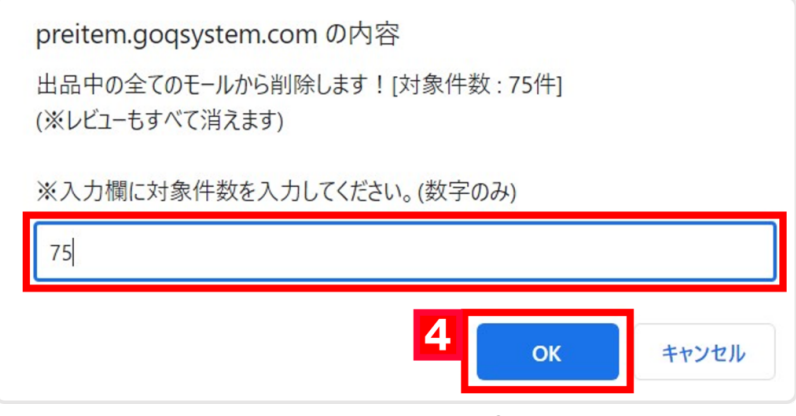

【4】削除件数を入力し、問題なければ[OK]をクリックします。

以上の方法で、一括での削除が完了します。